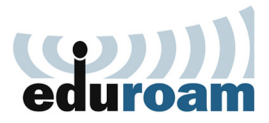

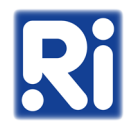

- 1. Töltse le az "eduroam-renyi.crt" tanúsítványt az alábbi linkről: <u>https://eduroam-guide.renyi.hu/</u>
- 2. Kattintson a vezeték nélküli hálózatok ikonjára a tálca jobb oldalán.

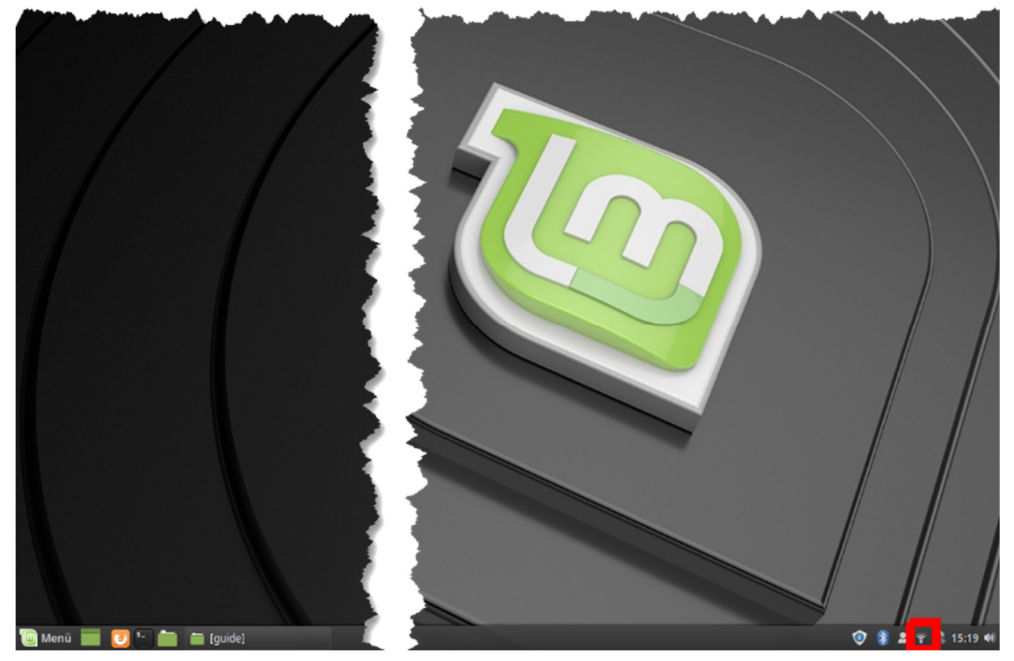

3. Válassza a "Hálózati kapcsolatok" lehetőséget.

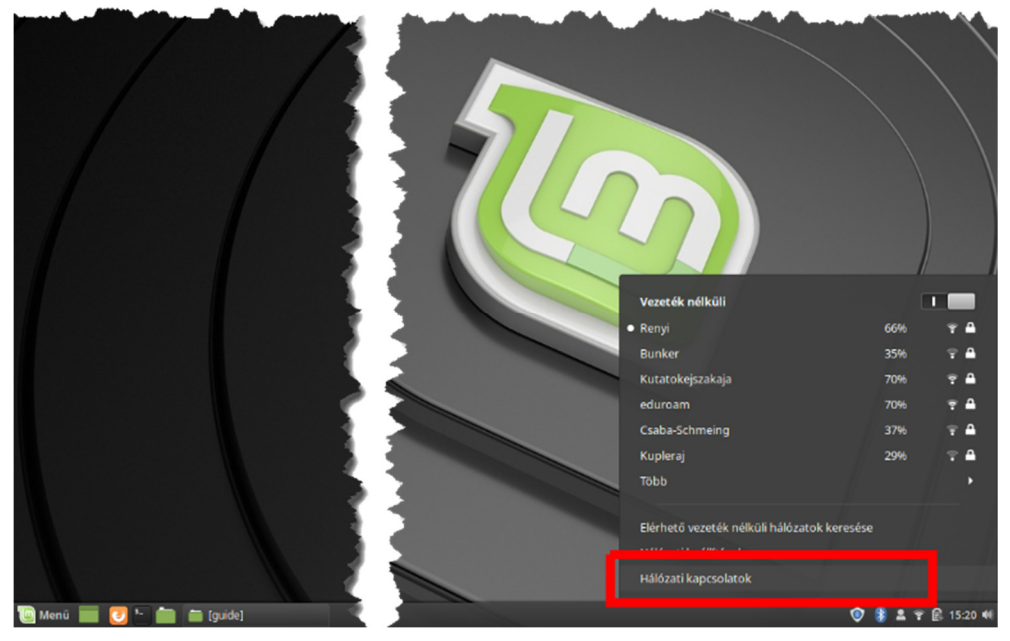

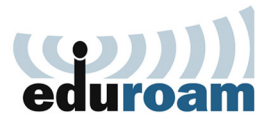

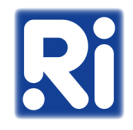

4. Válassza ki az "eduroam" hálózatot, majd kattintson a fogaskerék ikonra.

| Network Connections     | - 0 🙁          |
|-------------------------|----------------|
| Name                    | Last Used 👻    |
| ▼ Ethernet              |                |
| netplan-enx503f56000b34 | 7 months ago   |
| - Wiri                  |                |
| eduroam                 | 1 minute ago   |
| kenyi                   | 26 minutes ago |
| Auto AndroidAP3B54      | 4 months ago   |
| Auto lanyoknapja        | never          |
| Auto Bunker             | never          |
|                         |                |
|                         |                |
|                         |                |
|                         |                |
|                         |                |
|                         |                |
| + - 0                   |                |
|                         |                |
|                         |                |

5. Ügyeljen, hogy a "Connection name" és az "SSID" egyaránt "eduroam" legyen.

| 1          | Editing eduroam          |                                               |  |  |  |  |  |  |  |  |  |
|------------|--------------------------|-----------------------------------------------|--|--|--|--|--|--|--|--|--|
| (          | Connection name: edu     | roam                                          |  |  |  |  |  |  |  |  |  |
|            | General <b>Wi-Fi</b> Wi- | Fi Security Proxy IPv4 Settings IPv6 Settings |  |  |  |  |  |  |  |  |  |
| en         | SSID:                    | eduroam                                       |  |  |  |  |  |  |  |  |  |
| net<br>Fi  | Mode:                    | Client                                        |  |  |  |  |  |  |  |  |  |
| edi        | Band:                    | Automatic 🗸                                   |  |  |  |  |  |  |  |  |  |
| Rei<br>Aur | Channel:                 | default – +                                   |  |  |  |  |  |  |  |  |  |
| Au         | BSSID:                   | •                                             |  |  |  |  |  |  |  |  |  |
| Aur        | Device:                  |                                               |  |  |  |  |  |  |  |  |  |
|            | Cloned MAC address:      | •                                             |  |  |  |  |  |  |  |  |  |
|            | MTU:                     | automatic – + bytes                           |  |  |  |  |  |  |  |  |  |
|            |                          |                                               |  |  |  |  |  |  |  |  |  |
| ł          |                          |                                               |  |  |  |  |  |  |  |  |  |
| 1          |                          |                                               |  |  |  |  |  |  |  |  |  |
|            |                          |                                               |  |  |  |  |  |  |  |  |  |
| 1          |                          | Cancel Save                                   |  |  |  |  |  |  |  |  |  |

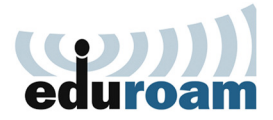

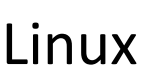

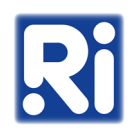

- 6. A "Wi-Fi Security" fülön állítsa be az alábbi paramétereket:
  - Security: WPA & WPA2 Enterprise
  - Authentication: Protected EAP (PEAP)
  - Anonymous identity: anonymous@renyi.hu
  - Domain: renyi.hu
  - A "CA certificate" mellett válassza a "Select from file" opciót, majd tallózza be a letöltött "eduroam-renyi.crt" tanúsítványt
  - Ügyeljen, hogy a "No CA certificate is required" opció NE legyen bepipálva
  - PEAP version: Automatic
  - Inner authentication: MSCHAPv2
  - Username: felhasználónév@renyi.hu
  - Password: intézeti jelszó

| ſ        | Editing eduroam 🛛 🔇  |                      |                               |          |        |          |        |          |  |  |
|----------|----------------------|----------------------|-------------------------------|----------|--------|----------|--------|----------|--|--|
| •        | Connection name:     | eduroam              |                               |          |        |          |        |          |  |  |
| ł.       | General Wi-F         | Wi-Fi S              | Security                      | Proxy    | IPv4   | Settings | IPv6 S | ettings  |  |  |
| n        | Security:            |                      | WPA & V                       | VPA2 Ent | erpris | e        |        | •        |  |  |
| et<br>i  | Authentication:      | Protected EAP (PEAP) |                               |          |        |          | •      |          |  |  |
| d        | Anonymous identi     | ty:                  | anonymous @renyi.hu           |          |        |          |        |          |  |  |
| ei<br>ur | Domain:              | renyi.hu             |                               |          |        |          |        |          |  |  |
| u        | CA certificate:      | eduroam-renyi.crt 👻  |                               |          |        |          | •      |          |  |  |
| u        | CA certificate pass  |                      |                               |          |        |          |        |          |  |  |
| L        |                      |                      | Show p                        | assword  | ls     |          |        |          |  |  |
| L        |                      |                      | No CA certificate is required |          |        |          |        |          |  |  |
| L        | PEAP version:        | Automatic 👻          |                               |          |        |          |        |          |  |  |
| L        | Inner authentication | MSCHAPv2 🗸           |                               |          |        |          |        |          |  |  |
| t.       | Username:            | rname: ktkt@renyi.hu |                               |          |        |          |        |          |  |  |
| 1        | Password:            |                      | •••••                         |          |        |          |        | <u>*</u> |  |  |
|          |                      |                      | Show p                        | assword  | ł      |          |        |          |  |  |
|          |                      |                      |                               |          |        | Cancel   |        | Save     |  |  |

7. Kattintson a "Save" gombra.

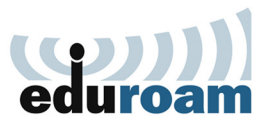

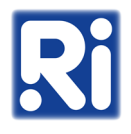

8. A vezeték nélküli hálózatok ikonjára kattintva, az "eduroam"-ot kiválasztva csatlakozhat a hálózathoz.

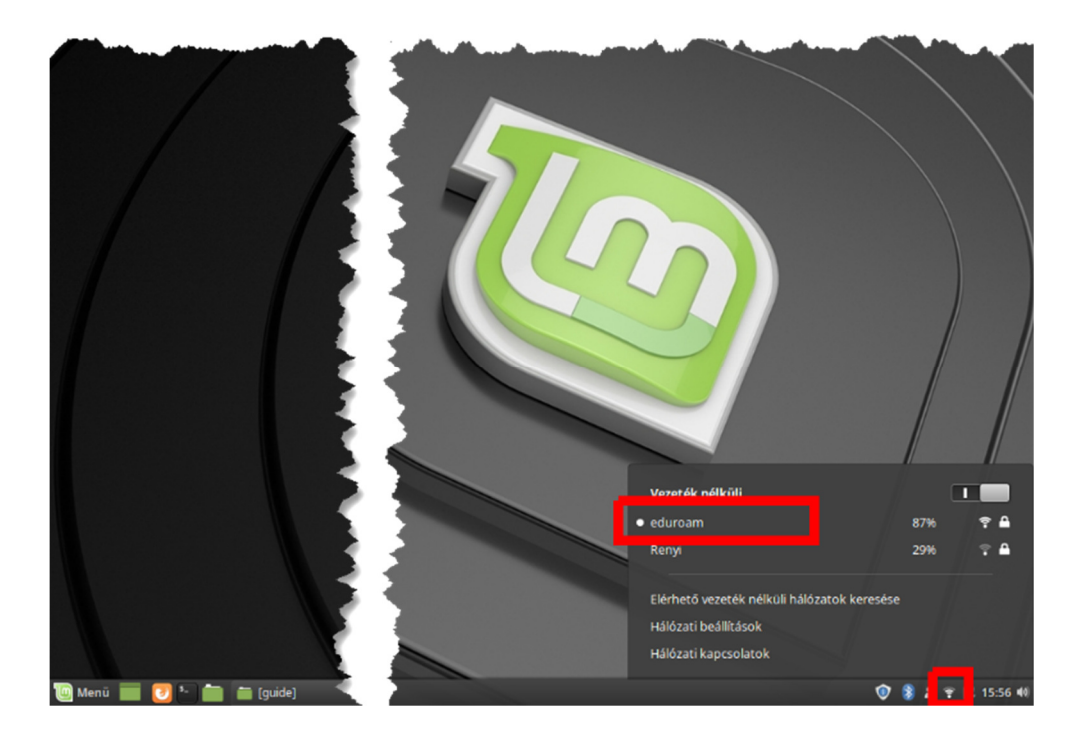